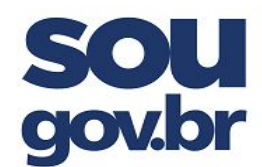

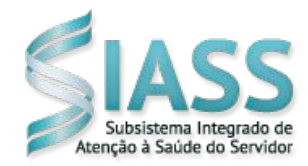

# ORIENTAÇÕES PARA INCLUSÃO DO ATESTADO NO APLICATIVO SOUGOV

3°)

"Minha Saúde":

1°) Clique e acesse com sua senha no Aplicativo do SOUGOV.

2°) Na tela principal, dentro da

opção Autoatendimento, clique na

opção "Ver todas as opções":

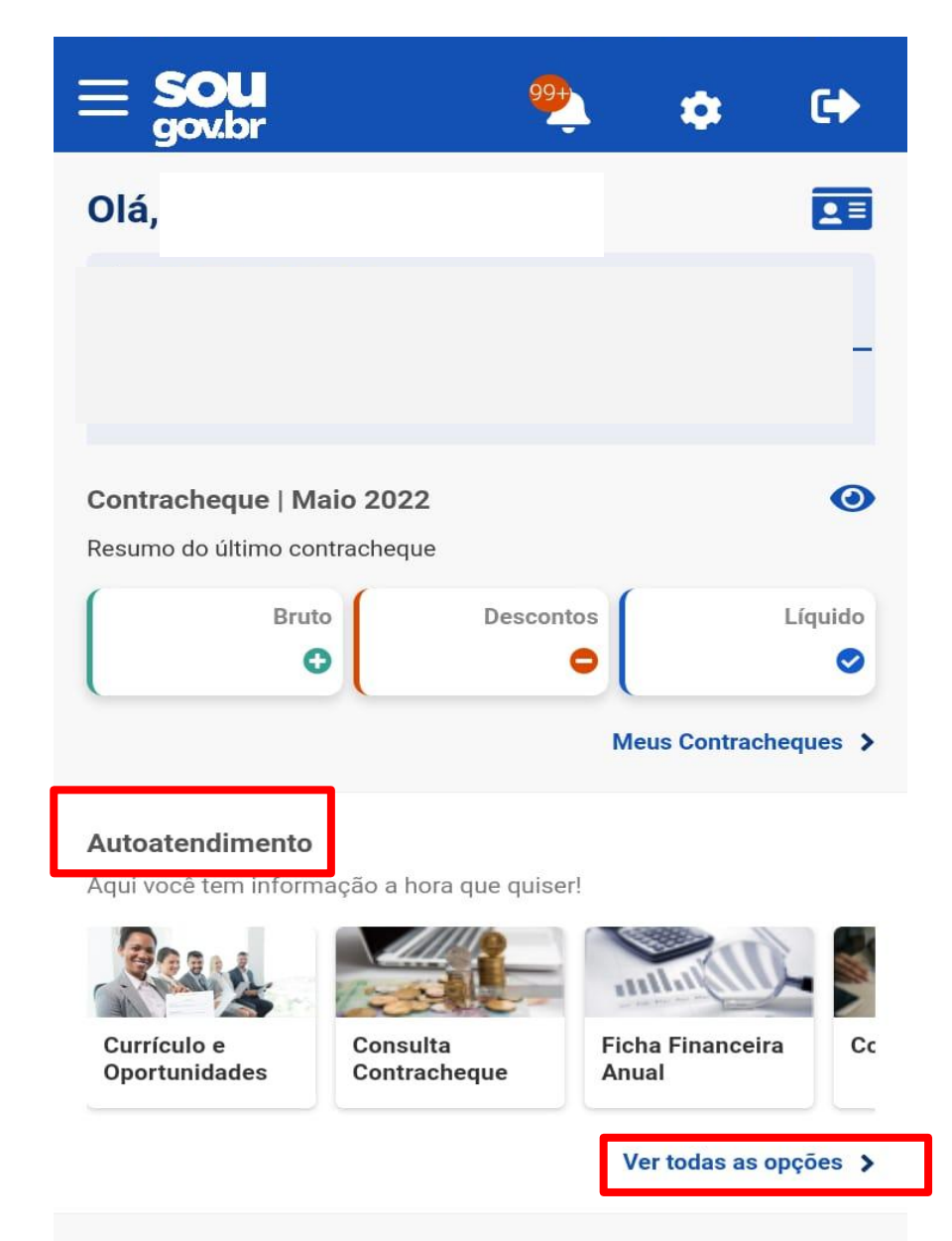

| < Autoa                 | tendimento |
|-------------------------|------------|
| Consulta Afastamentos   | >          |
| Currículo e Oportunidad | les >      |
| Consignação             | >          |
| Consulta Contracheque   | >          |
| Declarações             | >          |
| Férias                  | >          |
| Ficha Financeira Anual  | >          |
| Minha Saúde             | >          |
| Rendimentos IRPF        | >          |

Depois selecione a opção

#### Solicitações

Envie requerimentos para a sua Unidade Gestora.

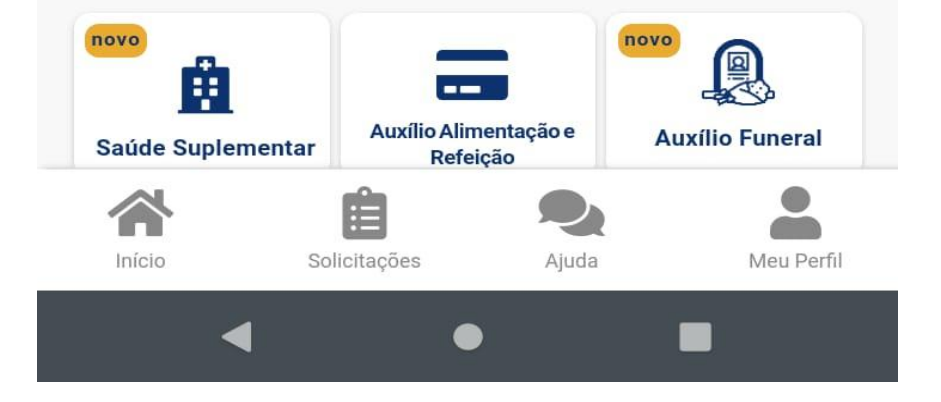

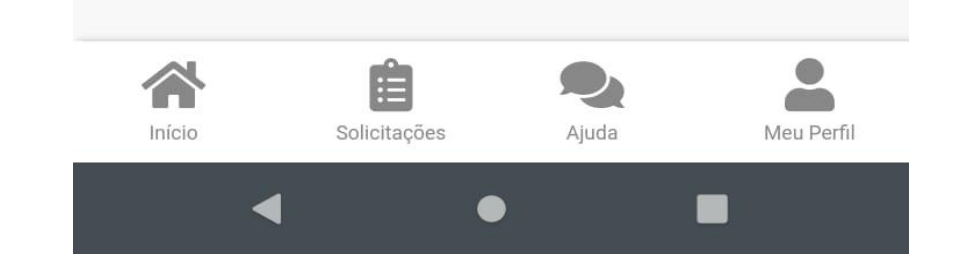

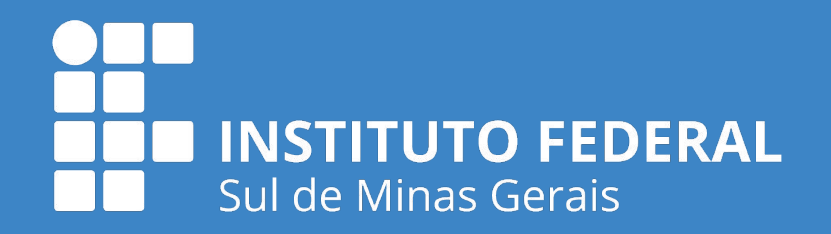

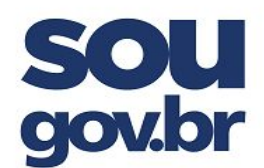

aparelho:

4°) Selecione a opção "Atestado":

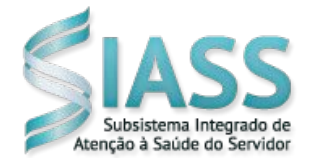

5°) Clique em "Incluir":

| < Minha Saúde    |      |
|------------------|------|
| Atestado         | >    |
| Exame periódico  | novo |
| Promoção à saúde | novo |
|                  |      |
|                  |      |
|                  |      |
|                  |      |

6°) Depois clique no ícone para inserir o atestado: Você poderá fotografar o Atestado

utilizando a câmera do seu próprio celular ou utilizar arquivo já salvo na memória do

Incluir Atestado
1
2
3
Enviar Imagem Conferir Dados Confirmação
Escolha a forma que o atestado será enviado. A imagem será processada e os campos identificados serão preenchidos automaticamente.
Servidor, GUARDE o atestado para apresentá-lo a perícia ou até que ele fique na situação REGISTRADO

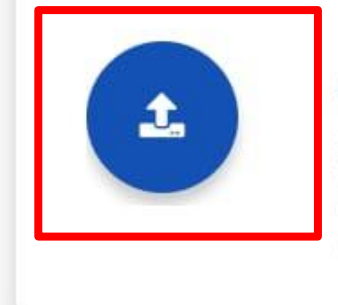

## Atestado

Selecione um arquivo no dispositivo. Formato JPEG ou PDF(Uma página). Tamanho máximo: 2MB ou registre uma foto do documento com a câmera

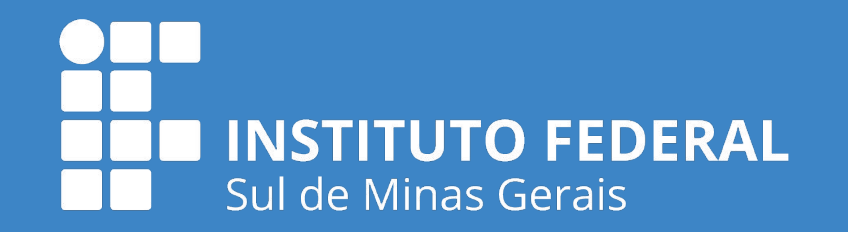

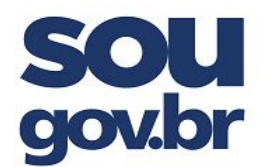

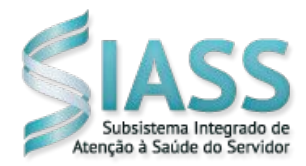

7°) Depois preencha o campo "Atestado para", selecionando se o Atestado é para o próprio servidor ou para pessoa da família:

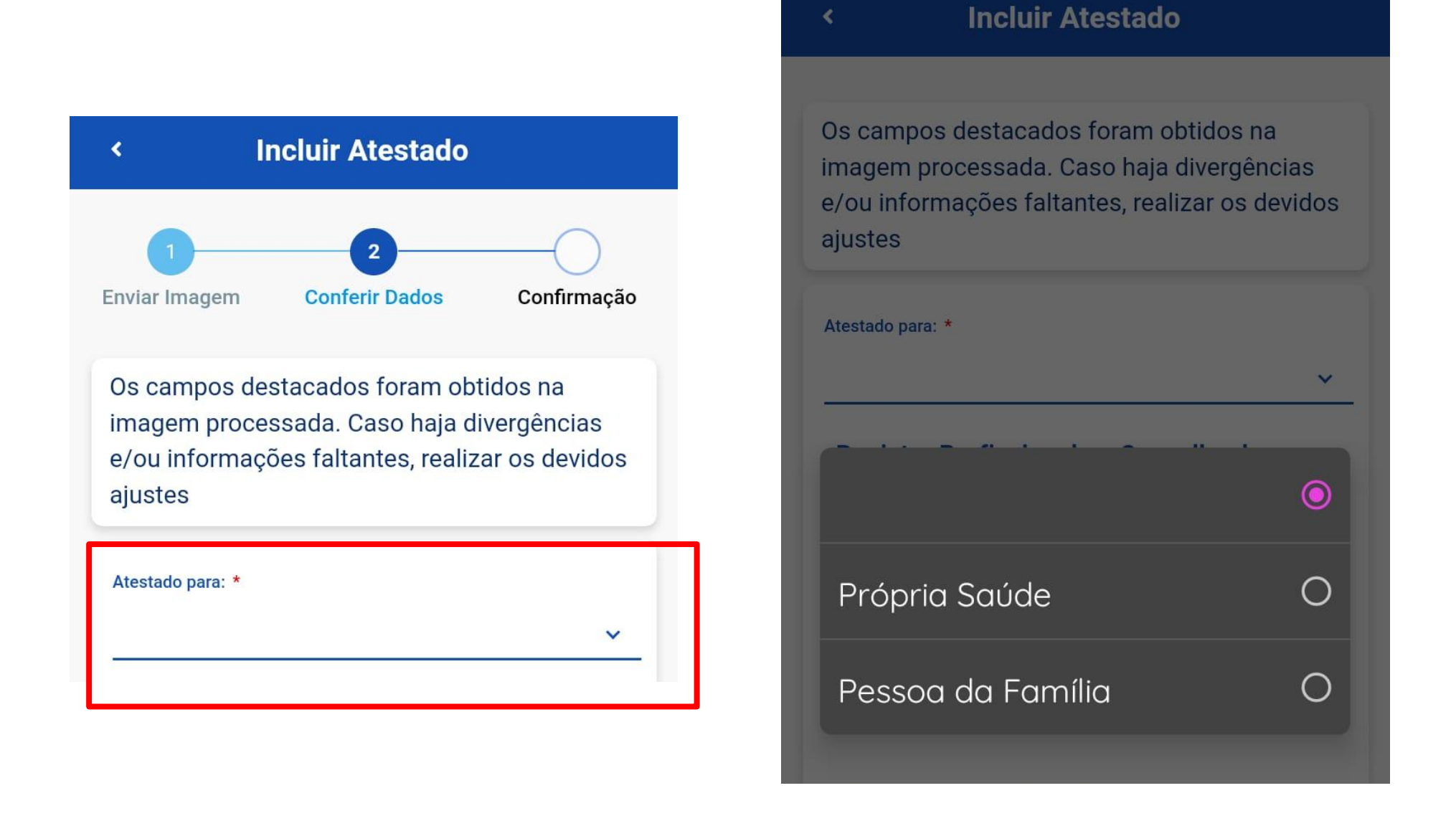

8°) Caso o Atestado seja para dependente do Servidor, ele deverá selecionar apenas o dependente que conste do Atestado Médico a ser enviado.

Obs: não é possível incluir mais de um atestado referente ao mesmo dia/período, ainda

que para pessoas diferentes da mesma família.

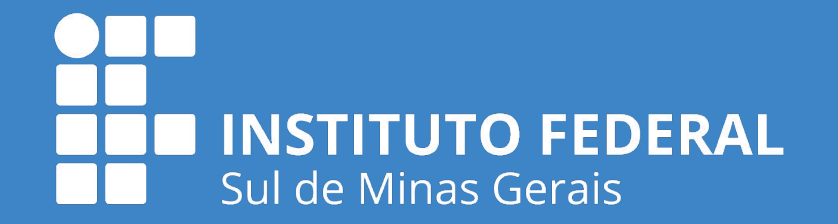

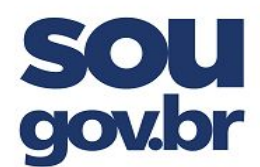

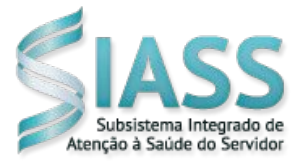

9°) Preencha todos os dados conforme o Atestado Médico e clique em "Próximo":

|                                      | Incluir A                        | testado               |           |
|--------------------------------------|----------------------------------|-----------------------|-----------|
| Classe                               |                                  |                       |           |
| Conselho *                           | UF *                             | Registro *            | •         |
|                                      | ~                                | *                     | _         |
| Profissional                         |                                  |                       |           |
| Afastame<br>Dias de<br>Afastamento * | nto Solicitad<br>Início<br>Afast | <b>do</b><br>amento * |           |
| Alastamento                          | Aldst                            | amento                |           |
| CID<br>Acidente em Si<br>Hou         | erviço<br>ve um indicativ        | vo de acidente en     | n serviço |
| DDD *                                | Telefone Co                      | ontato *              | :         |
| Visualiz                             | ar imagem<br>Anterior            | Próximo               |           |
| *                                    | Ê                                |                       |           |

10°) A próxima tela aparecerá para realizar a conferência dos dados preenchidos e, após, clicar na opção "Enviar":

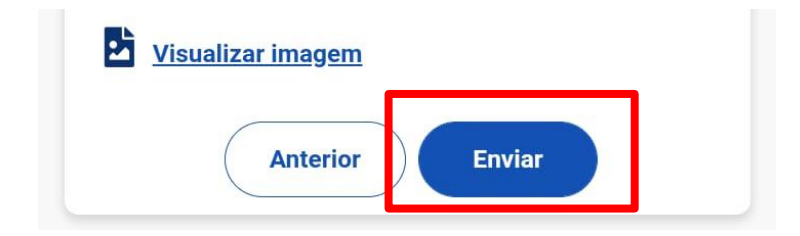

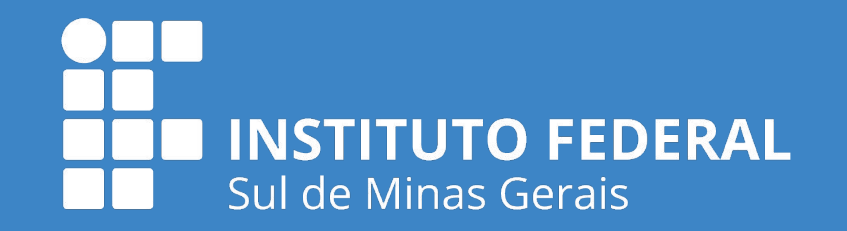

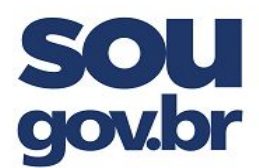

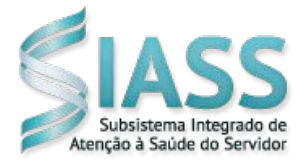

11°) Após cadastrar o Atestado médico, você será direcionado para a seguinte tela:

| < Atestados              |   |
|--------------------------|---|
| Órgão - Uorg - Matrícula |   |
|                          |   |
|                          | _ |
| Enviados para Análise    | > |
|                          |   |
| Incluir                  | > |
| Alterar                  | > |
| Excluir                  | > |
| Consultar                | > |

Nesta tela você terá a opção de conferir o atestado recém cadastrado, selecionando o

item "Enviados para análise", onde aparecerão os seguintes dados para consulta:

| Detalhes do Atestado 🛛 🛃 |                      |
|--------------------------|----------------------|
| Própria Saúde            | ^                    |
| Solicitação              |                      |
| Conselho                 |                      |
| UF                       |                      |
| Registro Conselho        |                      |
| Profissional             |                      |
| CID                      |                      |
| Dias de Afastamento      |                      |
| Emissão                  |                      |
| Telefone para Contato    |                      |
| Acidente em Serviço      |                      |
| Situação                 | Enviado para Análise |

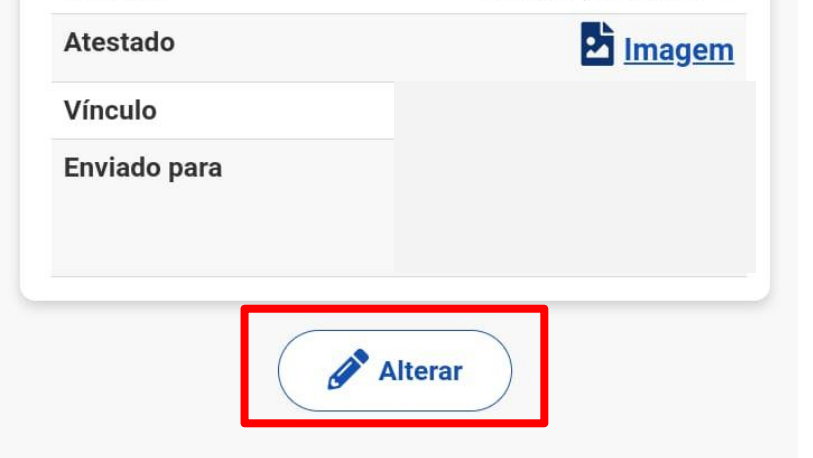

Caso precise alterar algum dado, neste

momento, é possível, bastando clicar

em "Alterar".

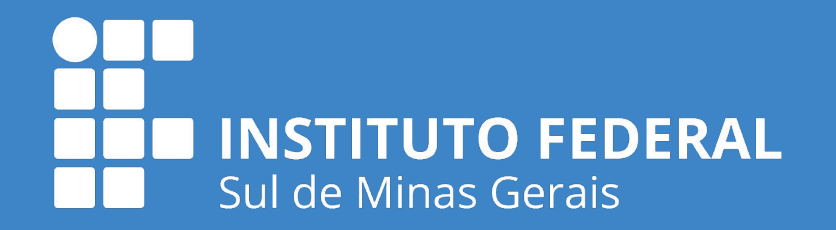

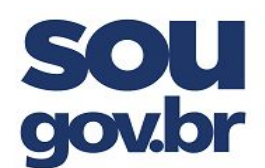

#### MINISTÉRIO DA EDUCAÇÃO INSTITUTO FEDERAL DE EDUCAÇÃO, CIÊNCIA E TECNOLOGIA DO SUL DE MINAS GERAIS

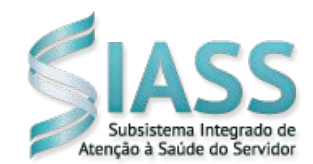

12°) É possível acompanhar a tramitação do Atestado Médico, realizar conferências, alterações, exclusão e incluir novos atestados nesta seção:

| Meus Ates            | stados                |
|----------------------|-----------------------|
| Ano: Atestado para:  |                       |
| Todos 🗸 Todos        | ~                     |
| Situação:            |                       |
| Todas                | ~                     |
|                      |                       |
| Enviado para Análise | Própria Saúde 🔥       |
| Solicitação          |                       |
| Emissão Atestado     |                       |
| Quantidade Dias      |                       |
|                      | Ver detalhes >        |
| Registrado           | Pessoa da Família 🛛 🔨 |
| Solicitação          |                       |
| Emissão Atestado     |                       |
| Quantidade Dias      |                       |
|                      | Ver detalhes >        |
| Rejeitado            | Pessoa da Família 🛛 ٨ |
| Solicitação          |                       |
| Emissão Atestado     |                       |
| A A                  |                       |
|                      |                       |

| < Atestados              | <u>;</u> |
|--------------------------|----------|
| Órgão - Uorg - Matrícula |          |
| Cargo                    |          |
| Enviados para Análise    |          |
| Incluir                  | >        |
| Alterar                  | >        |
| Excluir                  | >        |
| Consultar                | >        |

13°) utilizando a opção "Consultar", aparecerão todos os atestados médicos já cadastrado e o status do documento:

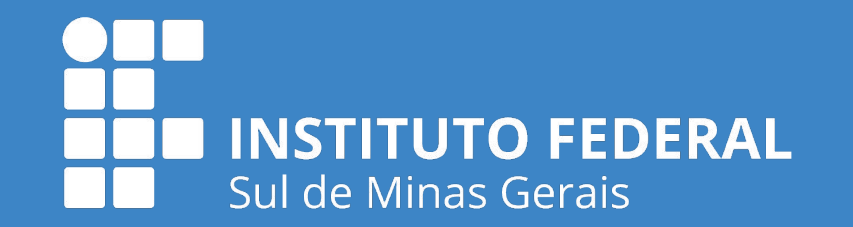